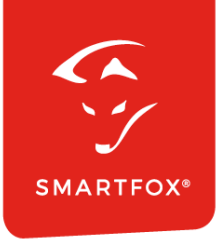

# **SMARTFOX &** Enphase Mikrowechselrichter

Anleitung

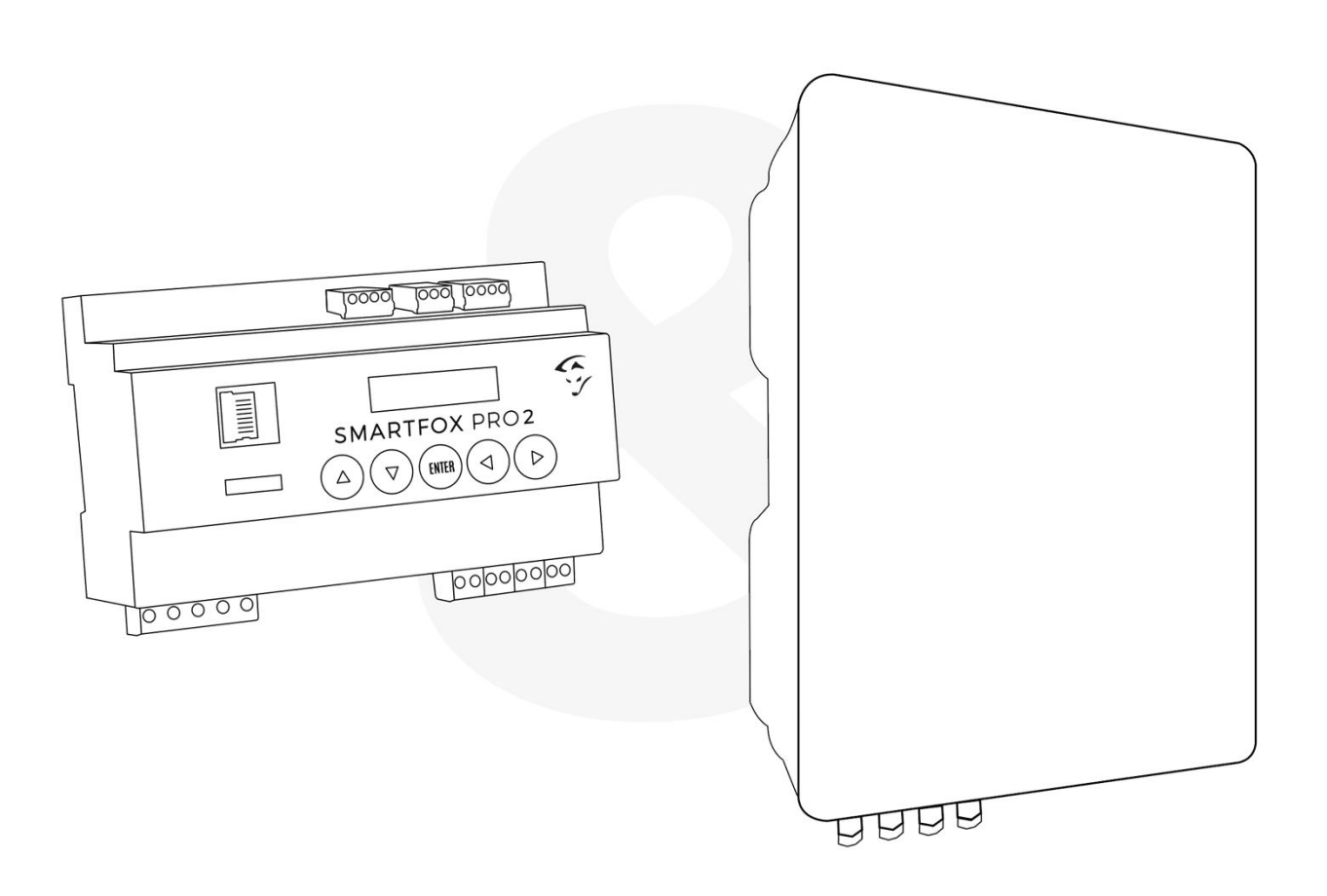

V1.3-11.2023

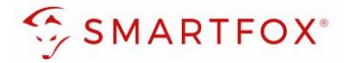

# Inhaltsverzeichnis

| 1. | Pro | oduktübersicht                  | 3  |
|----|-----|---------------------------------|----|
| 2. | Ans | schluss                         | 4  |
| 2  | 2.1 | Übersichtsschema                | 4  |
| 2  | 2.2 | AC-Anschluss                    | 5  |
| 2  | 2.3 | Anschluss Kommunikation (RS485) | 5  |
| 3. | Ein | stellungen am SMARTFOX Pro      | 6  |
| 4. | Not | tizen                           | 13 |

| Version | Datum      | Beschreibung                |
|---------|------------|-----------------------------|
| V1.2    | 16.11.2023 | TF: Erstellung Anleitung    |
| V1.3    | 20.11.2023 | WG: Überarbeitung Anleitung |

Wir haben den Inhalt dieser Dokumentation auf Übereinstimmung mit der beschriebenen Hard- und Software geprüft. Dennoch können Abweichungen, verbleibende Fehler und Auslassungen nicht ausgeschlossen werden, sodass wir für dadurch eventuell entstandene Schäden keine Haftung übernehmen. Die Angaben in dieser Druckschrift werden jedoch regelmäßig überprüft und notwendige Korrekturen sind in den nachfolgenden Auflagen enthalten. Für Verbesserungsvorschläge sind wir dankbar.

Diese Originaldokumentation ist urheberrechtlich geschützt. Alle Rechte, insbesondere das Recht der Vervielfältigung und der Verbreitung sowie der Übersetzung, vorbehalten. Kein Teil dieser Anleitung darf in irgendeiner Form (durch Fotokopie, Mikrofilm oder ein anderes Verfahren) ohne schriftliche Genehmigung der DAfi GmbH reproduziert oder unter Verwendung elektronischer Systeme gespeichert, verarbeitet, vervielfältigt oder verbreitet werden. Zuwiderhandlungen können strafrechtliche Folgen nach sich ziehen.

### Alle Rechte & technische Änderungen vorbehalten.

© DAfi GmbH, Shutterstock;

2

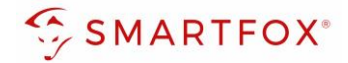

### 1. Produktübersicht

Nachfolgende Anleitung erklärt die Anbindung von Enphase Mikrowechselrichtern via SMARTFOX Energy Meter an das SMARTFOX Pro System

Um ein gesamtheitliches Gebäudemonitoring zu erstellen, kann der Zähler per RS485 mit dem SMARTFOX Pro verbunden werden. Somit können die Enphase Mikroinverter in das Monitoring my.smartfox.at aufgeschaltet werden.

#### Erforderliche Komponenten

SMARTFOX Pro / Pro 2, inkl. Stromwandler 80A
 Pro: Softwarestand EM2 00.01.04.11 oder höher
 Pro 2: Softwarestand EM3 00.01.04.11 oder höher
 Pro: Art. Nr. 0791732486575
 Pro 2: Art. Nr. 0767523866383

– ODER –

- SMARTFOX Pro / Pro 2, inkl. Stromwandler 100A
   Pro: Softwarestand EM2 00.01.04.11 oder höher
   Pro 2: Softwarestand EM3 00.01.04.11 oder höher
   Pro: Art. Nr. 0791732486698
   Pro2: Art. Nr. 0767523866390
- SMARTFOX Energy Meter Art. Nr. 0767523866321
- Enphase Mikrowechselrichter IQ8MC / IQ8AC / IQ8HC

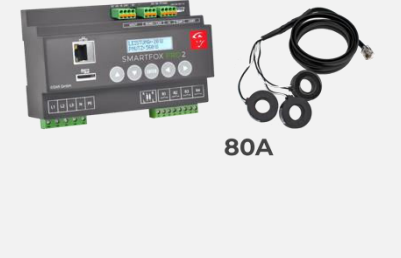

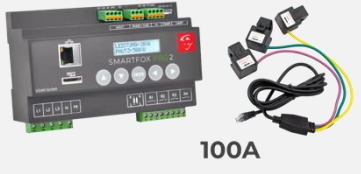

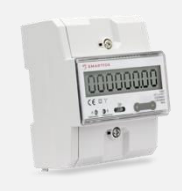

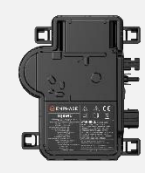

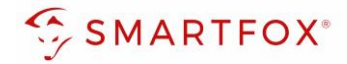

## 2. Anschluss

Das Enphase System laut Herstelleranleitung installieren.

Um die Produktion der Mikrowechselrichter zu erfassen, wird am gesammelten AC-Knotenpunkt der Mikrowechselrichter das SMARTFOX Energy Meter installiert. Die Messwerte werden via RS485 an den SMARTFOX Pro Energiemanager übertragen. Am Bus können bis zu 5 SMARTFOX Energy Meter hinzugefügt werden. Somit können unterschiedliche Anlagenteile z.B. Balkon Süd, Fassade Ost... einzeln erfasst werden. Weitere Informationen zum Anschluss finden Sie auch in der SMARTFOX Energy Meter Installations- und Bedienungsanleitung unter www.smartfox.at/downloads

### 2.1 Übersichtsschema

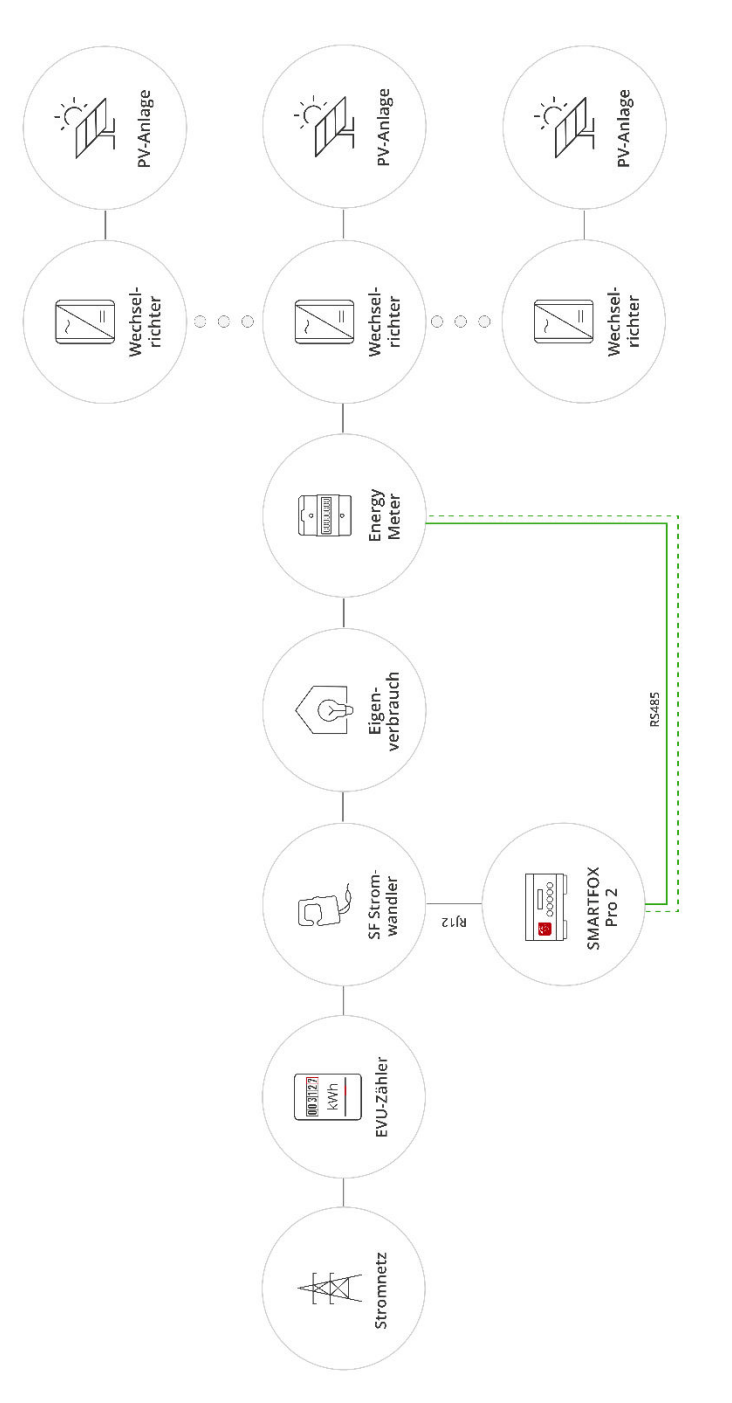

4

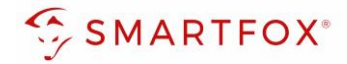

### 2.2 AC-Anschluss

Schließen Sie die zu messenden Phasen L1, L2, L3 & N an die entsprechenden Klemmen am Zähler an. Speisen die Mikrowechselrichter nur 1phasig in das Hausnetz ein, ist am Zähler nur L1 & N auszuführen.

Auf Ein- und Ausgangseite achten.

### 2.3 Anschluss Kommunikation (RS485)

Am Bus können bis zu 5 SMARTFOX Energy Meter hinzugefügt werden. Zusätzlich können am selben Bus bis zu 5 SMARTFOX Pro Charger und 1 SMARTFOX Pro Heater betrieben werden. Verwenden Sie dazu ein verdrilltes Adernpaar einer geschirmten Leitung (z.B. CAT6).

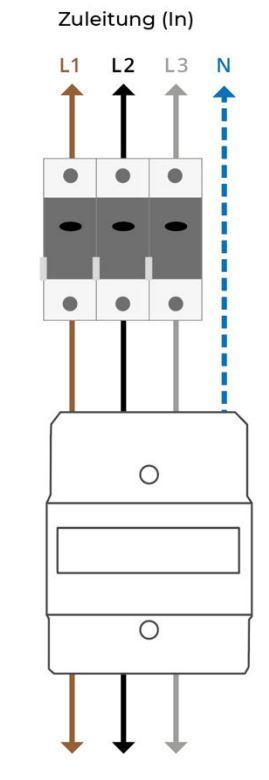

**Max. 80A** 

Zu Verbrauchern (Out)

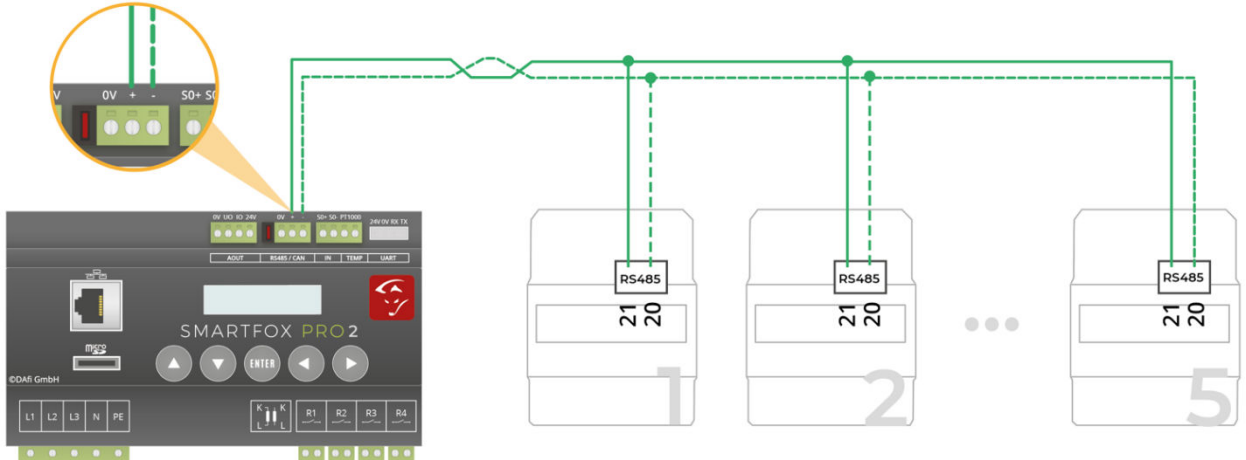

max. 5 Zähler

5

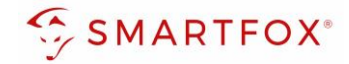

# 3. Einstellungen am SMARTFOX Pro

1. Webportal "my.smartfox.at" aufrufen und einloggen.

Menü "Einstellungen" → "Meine Geräte" wählen und die Geräteparametrierung des SMARFOX Pro öffnen (Zahnrad).

| https://my.smartfox.at/settings/= × +                                         |           |           |          |            |            |           |            |                |              |               |      |            |   | × |
|-------------------------------------------------------------------------------|-----------|-----------|----------|------------|------------|-----------|------------|----------------|--------------|---------------|------|------------|---|---|
| $\leftrightarrow$ $\rightarrow$ C $\triangle$ $a$ my.smartfox.at/settings/dev | vices/    |           |          |            |            |           |            |                |              | ୍ ତ୍ ଜ        | \$   | <b>*</b> * |   |   |
| S MY.SMARTFOX                                                                 | SMARTFO   | X.AT      | ECOC     | ALC        | KONTAKT    | SHOP      | DOWN       | ILOADS         | SUPPORT      |               |      |            |   |   |
| Cross Textfirme Händler / Instellateur<br>+43 (0)6458 20160                   |           | Übersich  | t Livevi | ew Energi  | e Leistung | Spannung  | Strom Aus  | gänge Temp     | eratur Meter | Einstellungen | Logo | ut         |   |   |
| Meine Geräte                                                                  | 👍 Gerät h | inzufügen |          |            |            |           |            |                |              |               |      |            |   |   |
|                                                                               |           |           | В        | zeichnung  | Device T   | ype MAC-/ | Adresse Ve | ersion         | Internal IP  | External IP   |      |            |   |   |
|                                                                               |           | 📾 🥖 (     | ) 🗙 SM   | ARTFOX Pro | o Smartfo  | x 801F12  | 48AF1A EI  | M2 00.01.03.17 | 192.168.1.79 | 89.26.43.41   | 00   | <u>*</u> * | 6 |   |
|                                                                               |           |           |          |            |            |           |            |                |              |               | 1    |            |   |   |

- 2. Untermenü "Externe Zähler" wählen.
- 3. Freies Feld durch Klicken anwählen.

| https://my.sma | ntfox.at/settings/c × +                                       |                             |   |     |     | .9 |            |     |   | × |
|----------------|---------------------------------------------------------------|-----------------------------|---|-----|-----|----|------------|-----|---|---|
| ← → C △        | my.smartfox.at/settings/devices,                              |                             | o | • @ | e 1 | ۵  | <b>a</b> 1 | • • | 0 | 1 |
| S MY.S         | SMARTFOX                                                      |                             |   |     |     |    | ×          |     |   |   |
| Meine Gerä     | 88 Home v<br>& Einstellungen v<br>Allgemein                   | Externe Zähler              |   |     |     |    |            |     |   |   |
|                | Analogausgang<br>Relais<br>Elngange<br>RS485/CAN              | * *                         |   |     |     |    | 2          |     |   |   |
|                | Ladestation<br>Batterie<br>Wärmepumpe<br>Wechselrichter       | *                           |   |     |     |    |            |     |   |   |
| 2              | Verbrauchsregier  - Externe Zähler Administration    Netzwerk | SMARTFOX Energy Meter Reset |   |     |     |    |            |     |   |   |

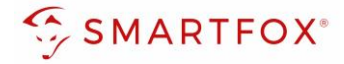

- 4. Das Pop Up Fenster öffnet sich.
- 5. Im Drop Down "SMARTFOX Energy Meter RS485" auswählen.

| Allgemein        |        |                                                                |                                                                                                    |  |
|------------------|--------|----------------------------------------------------------------|----------------------------------------------------------------------------------------------------|--|
| Analogausgang    |        |                                                                |                                                                                                    |  |
| Relais           |        |                                                                |                                                                                                    |  |
| Eingänge         |        |                                                                |                                                                                                    |  |
| RS485/CAN        |        |                                                                |                                                                                                    |  |
| Ladestation      | 4      |                                                                |                                                                                                    |  |
| Batterie         | Ex     | terne Zähler X                                                 |                                                                                                    |  |
| Wārmepumpe       | Gerät  | Keiner Y (i)                                                   |                                                                                                    |  |
| Wechselrichter   | Sel at | Keiner                                                         |                                                                                                    |  |
| Verbrauchsregler |        | SMARTFOX Energy Meter RS485<br>SMARTFOX Meter S0<br>Modeus TCP |                                                                                                    |  |
| — Externe Zähler | Reset  | Modbus R5485<br>ext. Textabfrage                               |                                                                                                    |  |
| Administration   |        | O-Zähler                                                       | ke in the second second second second second second second second second second second second second second se |  |
| A Notrugi        |        |                                                                |                                                                                                    |  |
| U Netzwerk       |        |                                                                |                                                                                                    |  |
|                  |        |                                                                |                                                                                                    |  |
|                  |        |                                                                |                                                                                                    |  |

- 6. Der Inbetriebnahme-Assistent wird aufgerufen.
- 7. Auf "Konfiguration starten" klicken.

|                     | Evtorno 7ählor |     |
|---------------------|----------------|-----|
| 🛞 Einstellungen 🗸 🗸 |                |     |
| Allgemein           | 6              | ×   |
| Analogausgang       |                |     |
| Relais              |                | (¥) |
| Eingänge            |                |     |
| RS485/CAN           |                |     |
| Ladestation         |                |     |
| Batterie            |                |     |
| Wärmepumpe          | ~ ~            |     |
| Wechselrichter      | -              |     |
| Verbrauchsregler    |                |     |
| — Externe Zähler    |                |     |
| Administration      |                |     |
| Netzwerk            |                |     |
|                     |                |     |
|                     |                |     |
|                     | Konfiguration  |     |
|                     |                |     |
|                     |                |     |
|                     |                |     |

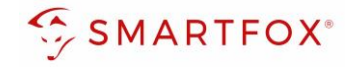

**8.** Die aktuelle Adresse (ID) des Zählers eintragen. Werkseinstellung ID=1, keine Änderung erforderlich.

Dem Zähler wird durch die Konfiguration automatisch eine neue ID zugewiesen.

Der Zähler am Platz 1 erhält die ID=101, Zähler 2 ID=102 ... Zähler 5 ID=105.

War der Zähler bereits in Betrieb, kann die aktuelle ID am Display abgelesen werden. Mittels touchsensitiven Tasten (Abb. rechts: Grüne Pfeile) kann durch das Menü navigiert werden, bis die ID angezeigt wird.

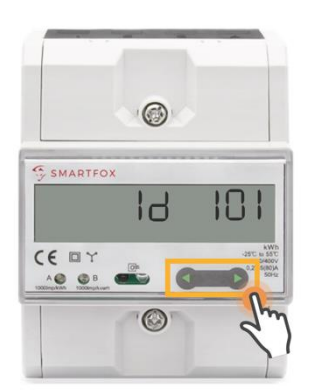

**Hinweis!** Sind mehrere Teilnehmer am Bus angeschlossen, stellen Sie sicher, dass vor Start der Konfiguration nur der zu parametrierende Teilnehmer eingeschaltet ist. Ist der erste Teilnehmer konfiguriert, schalten Sie diesen ab und den nächsten Teilnehmer ein.

Starten Sie den Konfigurator für den weiteren Zähler oder Ladestation und wiederholen Sie die Schritte, bis alle Teilnehmer eingebunden wurden. Nach der Konfiguration können alle Teilnehmer eingeschaltet werden.

#### 9. Auf "Konfigurieren" klicken.

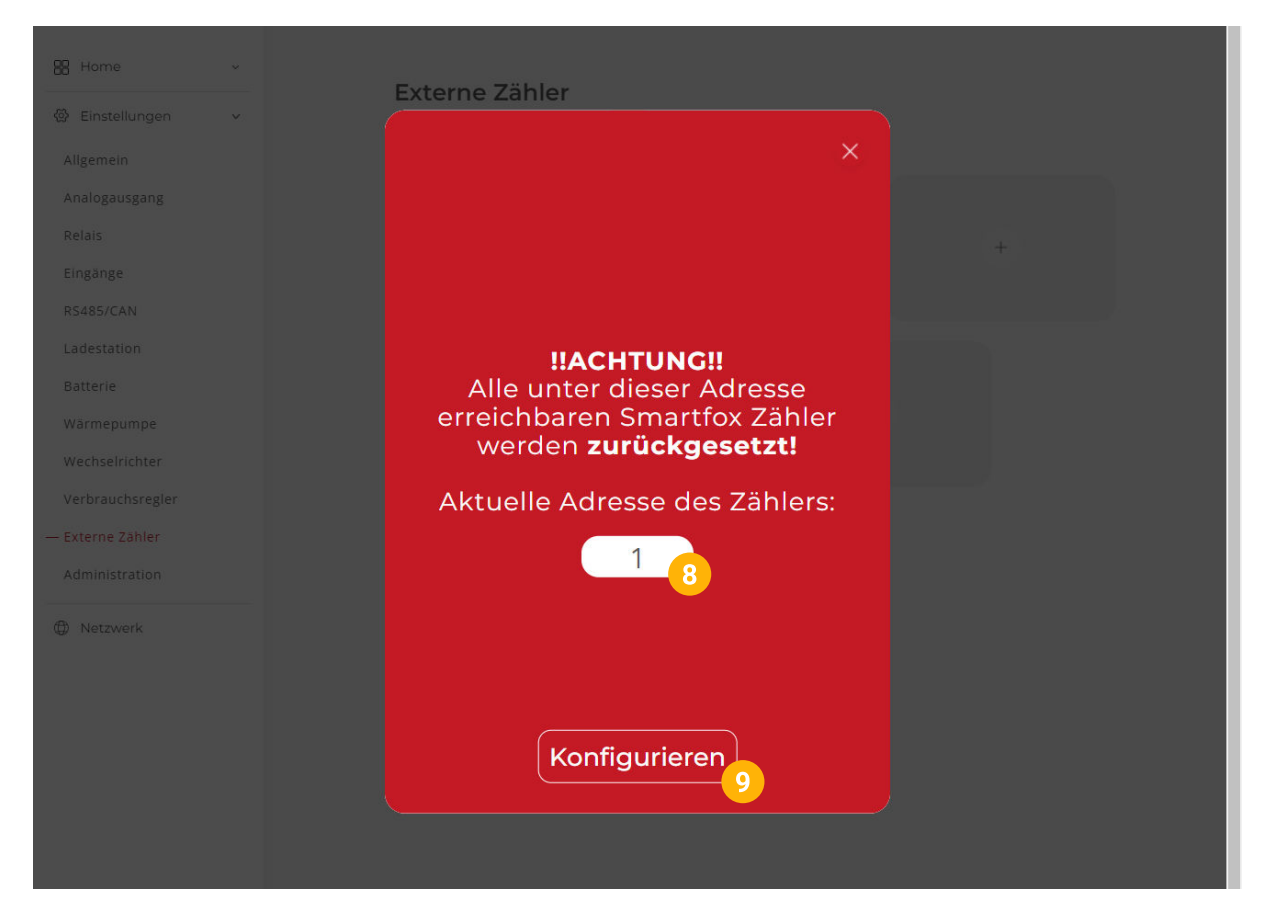

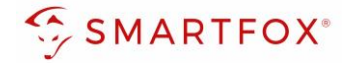

#### **10.** Der Zähler wird konfiguriert.

|                   | Extorno Zähl  | ~~  |   |  |
|-------------------|---------------|-----|---|--|
| 🚳 Einstellungen 🗸 | Externe Zarie | ZI) |   |  |
|                   | 10            |     | × |  |
|                   |               |     |   |  |
|                   |               |     |   |  |
|                   |               |     |   |  |
|                   |               |     |   |  |
|                   |               |     |   |  |
|                   |               |     |   |  |
|                   |               |     |   |  |
|                   |               |     |   |  |
|                   |               |     |   |  |
|                   |               |     |   |  |
|                   |               |     |   |  |
| Netzwerk          |               |     |   |  |
|                   |               |     |   |  |
|                   |               |     |   |  |
|                   |               |     |   |  |
|                   |               |     |   |  |
|                   |               |     |   |  |
|                   |               |     |   |  |

**11.** Nach abgeschlossener Konfiguration kann die ID am Zähler kontrolliert werden.

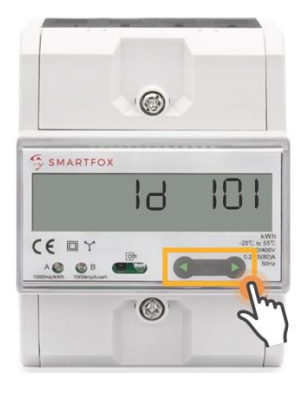

**Hinweis!** Konnte die Konfiguration nicht abgeschlossen werden, gibt der SMARTFOX eine Fehlermeldung aus. Prüfen Sie die RS485-Verkabelung, Spannungsversorgung des Teilnehmers und wiederholen Sie die Schritte.

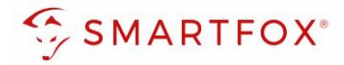

- **12.** War die Konfiguration der Bus Adresse (ID) erfolgreich, können die weiteren Einstellungen getätigt werden.
- **13.** Unter "Ziel für Werte" kann die Funktion des Zählers als Wechselrichter definiert werden.

| Exte                      | erne Zähler                         | ×   |
|---------------------------|-------------------------------------|-----|
| Gerät                     | SMARTFOX Energy N 🗸                 | (i) |
| Konfigurator              | Starten                             | (j) |
| Ziel für Werte            | Subzähler V                         | (j) |
| Bezeichnung               | Eigene<br>Subzähler<br>WR 1<br>WR 2 | í   |
| Farbe                     | WR 3<br>WR 4<br>WR 5<br>CC 1        | (j) |
| Bezug / Lieferung         | CC 2<br>CC 3<br>CC 4<br>CC 5        | (j) |
| Einfluss auf Hauptmessung | neutral V                           | í   |

- **14.** Über die Einstellung "Bezug / Lieferung" kann die Zählrichtung geändert werden, sollte beim Anschluss des Zählers der Ein- & Ausgang vertauscht worden sein.
- **15.** Auf "Speichern" klicken.

| Analogausgang    |                   |                         |   |  |
|------------------|-------------------|-------------------------|---|--|
| Relais           |                   |                         | + |  |
| Eingänge         | Exte              | erne Zahler X           |   |  |
| RS485/CAN        | Gerät             | SMARTFOX Energy N V (i) |   |  |
| Ladestation      |                   |                         |   |  |
| Batterie         | Konfigurator      | Starten (i              |   |  |
| Wärmepumpe       | Ziel für Werte    | WR1 Y (i)               |   |  |
| Wechselrichter   |                   |                         |   |  |
| Verbrauchsregler | Bezug / Lieferung | Normal Y                |   |  |
| — Externe Zähler |                   | 14                      |   |  |
| Administration   | _                 |                         |   |  |
| O Netzwerk       | Reset             | Speichern 15            |   |  |
|                  |                   |                         |   |  |

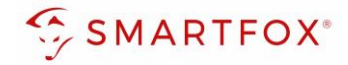

### 16. Der Zähler wird nun als WR1 definiert.

| B Home ✓         | Externe Zähler           |                             |   |     |
|------------------|--------------------------|-----------------------------|---|-----|
| Allgemein        |                          |                             |   |     |
| Analogausgang    | WRI (O)                  |                             |   |     |
| Relais           | SMARTFOX ENERGY<br>METER | 4                           | + | * 0 |
| Eingänge         |                          |                             |   |     |
| RS485/CAN        | 10                       |                             |   |     |
| Ladestation      |                          |                             |   |     |
| Batterie         |                          |                             |   |     |
| Wärmepumpe       | +                        |                             | + |     |
| Wechselrichter   |                          |                             |   |     |
| Verbrauchsregler |                          |                             |   |     |
| — Externe Zähler |                          |                             |   |     |
| Administration   |                          | SMARTFOX Energy Meter Reset |   |     |

17. Im Untermenü "Wechselrichter" wird der Zähler automatisch dem entsprechenden Feld zugeordnet.

18. Auf das entsprechende Feld klicken, um das Einstellungs-Pop Up zu öffnen.

| SMARTFOX     Be Home     Be Home     Be Home     Cellsstellungen     Allgemein   Analogausgang   Relais   Eingange:   RsdaS/CAN   Ladestation   Batterie   Warmepumpe   Verbrauchsregier   Externe Zahler   Administration     Iterwerk                                                                                                    | echselrichter<br>t. ZÄHLER + + +<br>18<br>+ + +<br>18<br>+ + +<br>2 & Anleitungen ?          |                            | x                     |
|----------------------------------------------------------------------------------------------------|----------------------------------------------------------------------------------------------|----------------------------|-----------------------|
| <ul> <li>№ Home</li> <li>№ Einstellungen</li> <li>Allgemein</li> <li>Analogausgang</li> <li>Relais</li> <li>Eingänge</li> <li>Rs485/CAN</li> <li>Ladestation</li> <li>Batterie</li> <li>Warmepumpe</li> <li>Wechselrichter</li> <li>Wechselrichter</li> <li>()</li> <li>()<th>echselrichter<br/>t. ZÄHLER + + +<br/>18<br/>(++) + +<br/>Lizerz kaufen<br/>2 &amp; Anleitungen ?</th><th>SMARTFOX</th><th></th></li></ul> | echselrichter<br>t. ZÄHLER + + +<br>18<br>(++) + +<br>Lizerz kaufen<br>2 & Anleitungen ?     | SMARTFOX                   |                       |
| <ul> <li>Einstellungen</li> <li>Allgemein</li> <li>Analogausgang</li> <li>Relais</li> <li>Eingange</li> <li>RS485/CAN</li> <li>Ladestation</li> <li>Batterie</li> <li>Warmepumpe</li> <li>Verbrauchsregter</li> <li>Externe Zähler</li> <li>Administration</li> <li>Netzwerk</li> </ul>                                                                                                    | chselrichter<br>T. ZÄHLER<br>+<br>+<br>+<br>+<br>+<br>+<br>+<br>+<br>+<br>+<br>+<br>+<br>+   | 88 Home v                  | Wechselrichter        |
| Aligemein<br>Analogausgang<br>Relais<br>Engänge<br>RS485/CAN<br>Ladestation<br>Batterie<br>Warmepumpe<br>Wechselrichter<br>Verbrauchsregler<br>Extrene Zähler<br>Administration<br>P Netzwerk                                                                                                    | chselrichter 1<br>T. ZÄHLER<br>+<br>+<br>+<br>+<br>+<br>+<br>+<br>+<br>+<br>+<br>+<br>+<br>+ | 쨠 Einstellungen v          | weensementer          |
| Relais   Eingänge   RS485/CAN   Ladestation   Batterie   Wärmepumpe   •Wechselrichter   17   Verbrauchsregler   Externe Zähler   Administration   • Netzwerk                                                                                                    | t + t + t + t + t + t + t + t + t + t +                                                      | Allgemein<br>Analogausgang | Wechselrichter 1      |
| Eingänge<br>RS485/CAN<br>Ladestation<br>Batterie<br>Wärmepumpe<br>Wechselrichter<br>Verbrauchsregler<br>Externe Zähler<br>Administration<br>Detzwerk                                                                                                    | 18<br>+ +<br>Lizenz kaufen<br>Testlizenz aktivieren<br>2 & Anleitungen                       | Relais                     | + +                   |
| RS485/CAN<br>Ladestation<br>Batterie<br>Warmepumpe<br>Wechselrichter<br>Externe Zähler<br>Externe Zähler<br>Administration                                                                                                    | + +<br>Lizenz kaufen<br>Testlizenz aktivieren<br>2 & Anleitungen ?                           | Eingänge                   | 18                    |
| Ladestation<br>Batterie<br>Warmepumpe<br>Wechselrichter<br>Verbrauchsregler<br>Externe Zähler<br>Administration<br>D Netzwerk                                                                                                    | + +<br>Lizenz kaufen<br>Testlizenz sktivieren<br>2 & Anleitungen ?                           | RS485/CAN                  |                       |
| Batterie Wärmepumpe Wechselrichter Wärmepumpe Wechselrichter U Uzenz kaufen Lizenz kaufen Testlizenz aktivieren                                                                                                    | Lizenz kaufen<br>Testlizenz aktivieren<br>2 & Anleitungen                                    | Ladestation                |                       |
| Warmepumpe<br>Wechselrichter Verbrauchsregler Lizenz kaufen Externe Zähler Administration Testlizenz aktivieren                                                                                                    | Lizenz kaufen<br>Testlizenz aktivieren                                                       | Batterie                   |                       |
| Wechselrichter Verbrauchsregler Externe Zähler Administration O Netzwerk                                                                                                    | Lizenz kaufen<br>Testlizenz aktivieren                                                       | Wärmepumpe                 |                       |
| Lizenz kaufen<br>Externe Zähler<br>Administration<br>Netzwerk                                                                                                    | Lizenz kaufen<br>Testlizenz aktivieren                                                       | Vechselrichter             |                       |
| Administration Testlizenz aktivieren                                                                                                    | Testlizenz aktivieren                                                                        | verbrauchsregier           | Lizenz kaufen         |
| ) Netzwerk                                                                                                    | e & Anleitungen                                                                              | Administration             | Testlizenz aktivleren |
| ) Netzwerk                                                                                                    | e & Anleitungen ?                                                                            |                            |                       |
|                                                                                                    |                                                                                              | Netzwerk                   |                       |
| Hilfe & Anleitungen                                                                                                    |                                                                                              |                            | Hilfe & Anleitungen   |

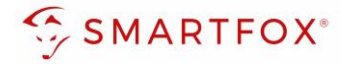

- **19.** Unter Bezeichnung kann ein Name vergeben werden, mit der die Erzeugungsanlage im Portal angezeigt werden soll.
- **20.** Es kann eine Farbe gewählt werden, mit der die Erzeugungsanlage im Portal angezeigt wird.
- 21. Mit "OK" bestätigen.

|                  | Wechselrichter 1    |                     |            |     | * 8 |
|------------------|---------------------|---------------------|------------|-----|-----|
|                  | ×                   |                     |            |     |     |
| RS485/CAN        | Wechsel             | richter 1           | ×          |     |     |
| Ladestation      |                     |                     | $\sim$     |     |     |
| Batterie         | Modell              | Externer Zähler 🗸 🗸 | (i)        |     |     |
| Wärmepumpe       | Pazaichaupa         | DV STIN             |            |     |     |
| — Wechselrichter | bezeichnung         | PV Sud              |            |     |     |
| Verbrauchsregler | Farbe               |                     | <u>(</u> ) |     |     |
| Externe Zähler   |                     | 20                  |            |     |     |
| Administration   | Reset               | ОК                  |            |     |     |
| Netzwerk         |                     | 4                   |            |     |     |
|                  | Hilfe & Anleitungen |                     |            | (?) |     |
|                  |                     |                     |            |     |     |
|                  |                     |                     |            |     |     |
|                  |                     |                     |            |     |     |

22. Die Messwerte können nun im LiveView, Leistungs-, Energiecharts, etc., abgelesen werden

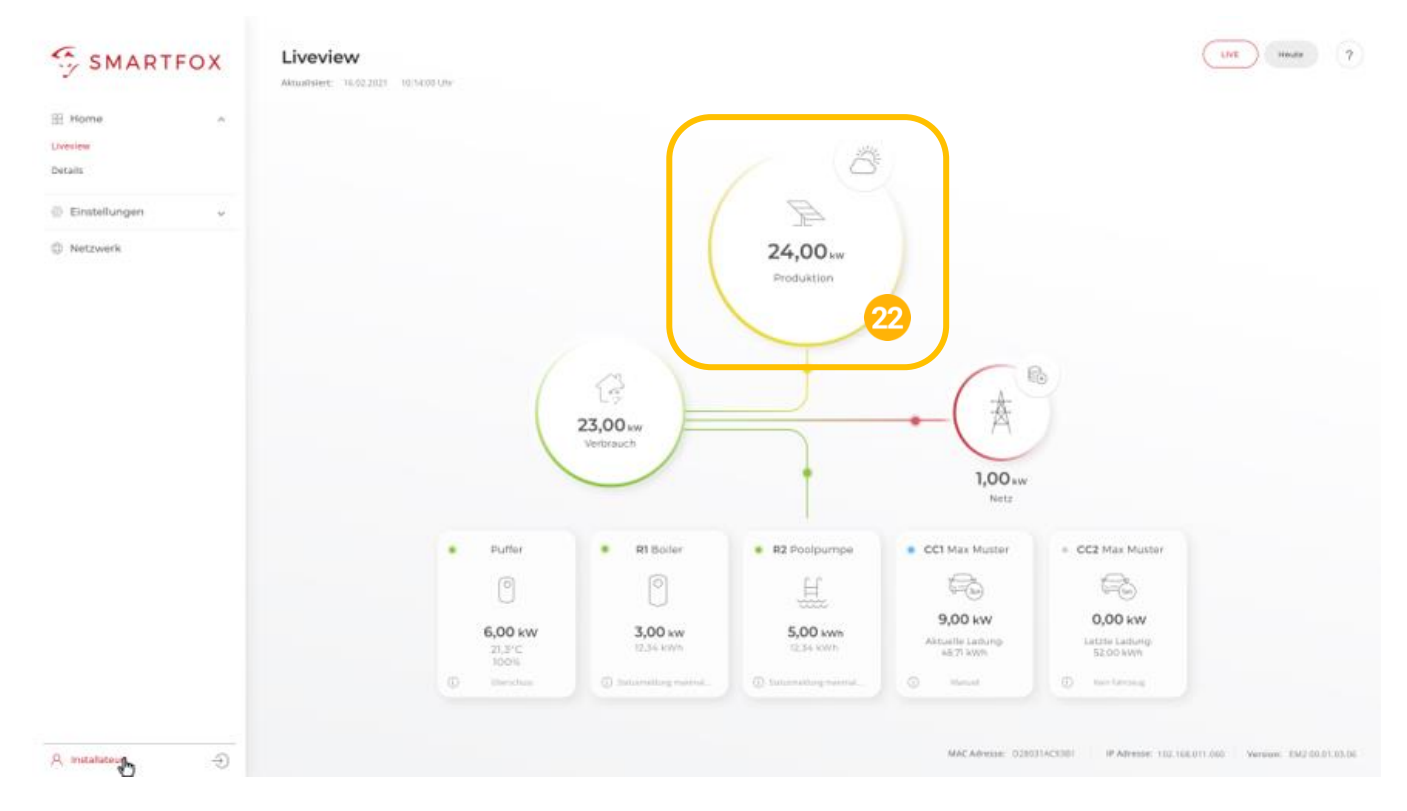

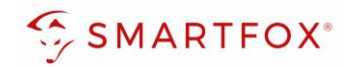

# 4. Notizen

| <br> |
|------|
|      |
|      |
|      |
| <br> |
|      |
|      |
|      |
|      |
| <br> |
|      |
| <br> |
|      |
| <br> |
|      |
|      |
| <br> |
|      |
| <br> |
|      |
| <br> |
|      |
|      |
|      |
|      |
| <br> |
|      |
| <br> |
|      |
|      |
|      |
|      |
| <br> |
|      |
| <br> |
|      |
| <br> |
|      |
|      |
|      |
|      |
| <br> |
|      |
| <br> |
|      |
|      |
|      |
|      |
| <br> |
|      |
| <br> |
|      |
| <br> |
|      |

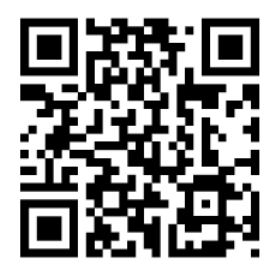

smartfox.at/downloads

### Österreich / Europa

#### Hauptsitz:

DAfi GmbH | Niedernfritzerstraße 120 5531 Eben im Pongau | AUSTRIA

Tel+43 (0)720 302 555Mailsupport@smartfox.atWebwww.smartfox.at

### Deutschland

### Niederlassung DE:

SMARTFOX GmbH | Wankelstraße 40 50996 Köln | GERMANY

| Tel  | +49 (0)2236 48095-00 |
|------|----------------------|
| Mail | technik@smartfox.de  |
| Web  | www.smartfox.de      |

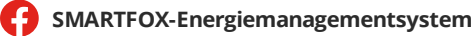

in SMARTFOX Energiemanagement

O Smartfox\_energiemanagement

SMARTFOX - Energiemanagement